## 1 Formular aufrufen

| 00-                                         |                                              |                               |                       | ×         |
|---------------------------------------------|----------------------------------------------|-------------------------------|-----------------------|-----------|
| M http://192.168.145.128/csp/mp6/BEWID      | ATA.mainFrame.cls                            | <ul> <li>C Suchen.</li> </ul> |                       | <u> </u>  |
| M Ambiente Einrichtung X                    |                                              |                               |                       |           |
| Datei Bearbeiten Ansicht Favoriten Extras 7 |                                              |                               |                       |           |
| 🐅 🗿 MÖBELPILOT Login mp6 🗿 MÖBELPILOT Logi  | n messe                                      |                               |                       |           |
| Fermular suchen  • @net_Manager •MOBELPILOT | _                                            | Suchen (Alt+s)                |                       |           |
| Systemvorgaben                              |                                              |                               |                       |           |
| Bedienungsanleitung u. Dokumentation        | metri autoendene Formulare                   |                               | 1                     |           |
| Personalbereich                             | Formular                                     | Datum                         | and the second second |           |
| Lieferanterwerwaltung                       | 1 Erfassen Warenbestand                      | 31.08.2020 15:08:29           | -                     |           |
| Artikelverwaitung                           | 2 Mitarbeiter-Stammdaten                     | 31.08.2020 15:08:25           |                       |           |
| + Kundenverwaltung                          | 3 Erfassen Lagerplätze                       | 31.08.2020 15:08:49           | No Com                |           |
| <ul> <li>Associatives with use</li> </ul>   | 4 Mandantenparameter und Filialen je Mandant | 31.08.2020 15:08:36           | and the second        |           |
| - Aufgeboorter manung                       | 6 Erfassen Rearbeiten Artikalstemmitaten     | 28.08.2020 15.08.28           |                       |           |
| · Autragsverwarung                          | 7 Programmstand/Patch einlesen               | 27.08.2020 14:08:11           |                       |           |
| * Service                                   | 8 Erfassen Eirgangsrechnungen                | 27.07.2020 18.07.33           |                       |           |
| Druckprogramme                              | 9 Posten                                     | 27.07.2020 18:07:18           |                       | S ( ) ( ) |
| Bestand und Inventur                        | Wiedervorlage                                |                               |                       | 1         |
| Eingangsrechnungen                          | # Wiedervorlagetext Wiedervorlag             | edatum                        |                       |           |
| <ul> <li>Statistiken</li> </ul>             | Keine Ergebnisse                             |                               |                       |           |
| <ul> <li>Marketing</li> </ul>               | <ul> <li>Nützliche Links</li> </ul>          |                               |                       |           |
| <ul> <li>FiBu-Schnittstelle</li> </ul>      | -                                            |                               |                       |           |
| Kassenkommunikation                         | Wertvolle Hinweise zur optimalen Navigation  |                               |                       |           |
| Abschlussprogramme                          | -                                            |                               |                       |           |
| Extras                                      | Zum Handbuch                                 |                               |                       |           |
| Datenübernahme                              | Noursistenethic and Times & Tricks           |                               |                       |           |
| Limsatzsteuerändening                       |                                              |                               |                       |           |
| Version 7.6 5982 🖉 🔇 🕴                      | Ferrwartungssoftware herunterladen           |                               | 15.2                  | 3.05      |

Klicken Sie auf den Hyperlink Bestand und Inventur.

| → M http://192.168.145.128/csp/mp6/BEWI           | DATA.mainFrame.cls             |                       |                     |                |                                          |
|---------------------------------------------------|--------------------------------|-----------------------|---------------------|----------------|------------------------------------------|
| Ambiente binschlung ×                             |                                |                       |                     |                | ·                                        |
| tes pearoeten Ansicht Pavonten Expas              |                                |                       |                     |                |                                          |
| MOBELPILOT Login mp6    MOBELPILOT Log            | gin messe                      |                       |                     |                |                                          |
|                                                   |                                |                       | Suches (Alt (a)     |                |                                          |
| Formular suchen                                   |                                |                       | Suchen (MITS)       | <b>M</b>       |                                          |
|                                                   |                                | _                     |                     |                |                                          |
| @net Manager                                      |                                |                       |                     |                | MORELPILOT                               |
| MÖBELPILOT                                        | <u>`</u>                       |                       |                     |                | B1 B1 B1 B1 B1 B1 B1 B1 B1 B1 B1 B1 B1 B |
| Systemvorgaben                                    |                                |                       |                     |                |                                          |
| Bedienungsanleitung u                             | sudatut aufean dana Eorem dana |                       |                     |                |                                          |
| Dokumentation                                     | zueuzi augeidiene Pormulare    |                       | Dut                 | ALL ADDRESS    |                                          |
| - Darsonalbaraich                                 | Formular                       |                       | 21.08.2020.16.08.28 |                |                                          |
| · Felacitatoeretet                                | 3 Mitcheller Stammelites       |                       | 21 00 2020 10 00 25 | 900            |                                          |
| Lieteranterwerwaltung                             | 1 Erfassen Lanernlätze         |                       | 31.08.2020 15:08:49 | and the second |                                          |
| Artikelverwaltung                                 | 4 Mandantenparameter und       | d Filialen je Mandant | 31.08.2020 15:08:36 |                |                                          |
| <ul> <li>Kunderiverwaltung</li> </ul>             | 5 Erfassen Mandanten           |                       | 31 08 2020 15 08 36 |                |                                          |
| <ul> <li>Angebotsverwaltung</li> </ul>            | 6 Erfassen/Bearbeiten Artik    | kelstammdaten         | 28.08.2020 15:08:23 |                |                                          |
| Auftragsverwaltung                                | 7 Programmstand/Patch ein      | niesen                | 27.08.2020 14:08:11 |                |                                          |
| - Sanira                                          | 8 Erfassen Eingangsrechnu      | ungen                 | 27.07.2020 18:07:33 |                |                                          |
| Device                                            | 9 Posten                       |                       | 27.07.2020 18:07:18 |                |                                          |
| Druckprogramme                                    | Wiedervorlage                  |                       |                     |                |                                          |
| Bestand und Inventur                              | # Wiedervorlagetext            | Wiedervorlagedatum    |                     |                | 1                                        |
| *Bestand                                          | Keine Ergebnisse               |                       |                     |                |                                          |
| Bestellvorschlags-/                               | Nützliche Links                |                       |                     |                |                                          |
| Mindestbestandsliste                              |                                |                       |                     |                |                                          |
| Infassen Warenbestand                             | Wertvolle Hinweise zur         | optimalen Navigation  |                     |                |                                          |
| Verkäufe ohne Bestand                             |                                |                       |                     |                |                                          |
| bearbeiten                                        | Zum Handbuch                   |                       |                     |                |                                          |
| Warenverlagerung                                  | 1 M M                          |                       |                     |                |                                          |
| Umlagerungsaufkleber                              | Newsletterarchiv und Ti        | ipps & Tricks         |                     |                |                                          |
| Stapelverarbeitung                                | // Ferrwartunessoftware h      | hen interlarien       |                     |                |                                          |
| Artikelsammlung                                   |                                |                       |                     |                |                                          |
|                                                   |                                |                       |                     |                |                                          |
| Version 7.6 5982 🖉 🥂 🤌                            |                                |                       |                     | 45 04          | 0 4 0                                    |
| ter //102 168 175 128/cm Ima£/3/82 7EM WelcomeDat | na ciril k                     |                       |                     | 16:11          | 2.11)                                    |

Klicken Sie auf den Hyperlink **Bestand**. Klicken Sie auf den Hyperlink **Erfassen Warenbestand**.

## 1.1 Formularreiter: Bestand

| earbeiten Ansicht Favoriten Extras 7          |                   |                |          |  |
|-----------------------------------------------|-------------------|----------------|----------|--|
| tÖBELPILOT Login mp6 🗃 MÖBELPILOT Login messe |                   |                |          |  |
| Erfassen Warenbestand admin                   |                   | Suchen (Alt+s) | <b>Q</b> |  |
| I ■ ♥ 前 ? ← ♥ ■ ≪                             | : < > » 🍰 🛋       |                |          |  |
| Bestand * Information                         |                   |                |          |  |
| Artikelnummer                                 | 70058,17          | ×Q             |          |  |
| Filiale                                       | 0 - Lager         |                | -        |  |
| Lagerplatz                                    |                   |                |          |  |
| Wareneingang                                  |                   |                | 100      |  |
|                                               |                   |                |          |  |
| Lieferant                                     |                   |                |          |  |
| Lieferscheinnummer                            |                   |                | *        |  |
| Lieferschein-Datum                            |                   |                |          |  |
| Menge                                         |                   |                |          |  |
| Einzel-Einkaufspreis                          |                   |                | 6        |  |
| Lagerplatzhinweis                             |                   |                | <u>*</u> |  |
| Wareneingangsmerker                           |                   |                | -        |  |
| Bestandsart                                   |                   |                | -        |  |
| Bewegungstyp                                  | 11 - Manuelle Bes | tandskorrektur | -        |  |
|                                               |                   |                |          |  |

Geben Sie 70058,17 im Feld Artikelnummer ein.

Klicken Sie im Auswahlfeld Filiale auf die Schaltfläche Öffnen.

| http://192.168.145.128/csp/mp5/BEWIDATA.mainFrame.cls                                                                                                    |                                 | ✓ C Sucher                | n ★ s      |
|----------------------------------------------------------------------------------------------------|---------------------------------|---------------------------|------------|
| nte Einrichtung X                                                                                                    |                                 |                           |            |
| arbeiten Ansicht Favoriten Extras 7                                                                                                    |                                 |                           |            |
| OBELPILOT Login mp6 @ MOBELPILOT Login messe                                                                                                    |                                 |                           |            |
| Frassen Warenbestand admin                                                                                                    |                                 | Suchen (Alt+s)            | MD         |
| <mark>▼</mark> ■ 🔋 🗊 ? ← २ ≛ «                                                                                                    | < > » 🎇 🗐                       |                           | HÖBELPILOT |
| Bestand Information                                                                                                    |                                 | 2145-41 6000 0601 - 51-54 |            |
| Artikeinummer                                                                                                    |                                 |                           |            |
| Finale                                                                                                    | 1 - Küchen                      |                           |            |
| Lagerplatz                                                                                                    | 2 - Mobel<br>3 - Boutique       |                           |            |
| Wareneingang                                                                                                    |                                 | KOL                       |            |
|                                                                                                    |                                 |                           |            |
| Lieferant                                                                                                    | 70058                           |                           |            |
| Lieferscheinnummer                                                                                                    |                                 |                           |            |
| Lieferschein-Datum                                                                                                    |                                 | <u>''</u> '주'             |            |
| Menge                                                                                                    |                                 |                           |            |
| Einzel-Einkaufspreis                                                                                                    |                                 | 73,00                     |            |
| Lagerplatzhinweis                                                                                                    |                                 |                           |            |
| Wareneingangsmerker                                                                                                    |                                 |                           |            |
| Bestandsart                                                                                                    |                                 |                           |            |
| Bewegungstyp                                                                                                    | 11 - Manuelle Bestandskorrektur |                           |            |
|                                                                                                    |                                 |                           |            |
| La Contra Contra Cont |                                 |                           |            |

Klicken Sie auf den Listeneintrag 2 - Möbel.

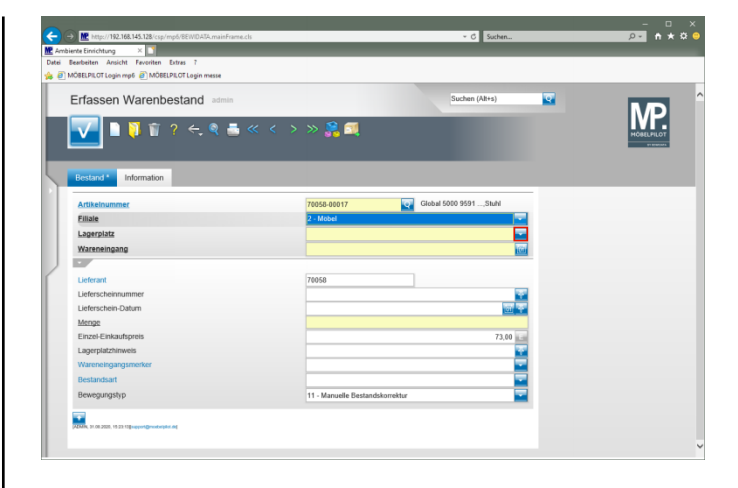

Klicken Sie im Auswahlfeld Lagerplatz auf die Schaltfläche Öffnen.

| MÖBELPILOT Login mp6 a MÖBELPILOT Login messe |                                     |            |
|-----------------------------------------------|-------------------------------------|------------|
| Erfassen Warenbestand admin                   | Suchen (Alt+s)                      |            |
| 🔽 🗎 🕴 🗊 ? 숙 🎗 🛎 « 🗉                           | : > >> 🎇 🚉                          | HOBELPILOT |
| Bestand * Information                         |                                     |            |
| Artikelnummer                                 | 70058-00017 Global 5000 9591,Stuhl  |            |
| Filiale                                       | 2 - Mobel                           |            |
| Lagerplatz                                    |                                     |            |
| Wareneingang                                  | A1 - Haus 1 E2<br>A2 - Haus 2 E1    |            |
|                                               | AP - Haus 1 part.<br>B1 - Haus 1-E1 |            |
| Lieferant                                     | 82 - Hale 8 2<br>C1 - Hale C1       |            |
| Lieferscheinnummer                            | C2 - Halle C 2                      |            |
| Lieferschein-Datum                            | CK - Neiler                         |            |
| Menge                                         | RET - Retoure                       |            |
| Einzel-Einkaufspreis                          | 73.00                               |            |
| Lagerplatzhinweis                             |                                     |            |
| Wareneingangsmerker                           |                                     |            |
| Bestandsart                                   |                                     |            |
| Bewegungstyp                                  | 11 - Manuelle Bestandskorrektur     |            |

Klicken Sie auf den Listeneintrag B2 - Halle B 2.

| oscenci cegninge 🛃 Moscenci cegninese |                |                         |   |                       |
|---------------------------------------|----------------|-------------------------|---|-----------------------|
| Erfassen Warenbestand admin           |                | Suchen (Alt+s)          | • |                       |
| <mark>√</mark>                        | < > » 🎇 🗐      |                         |   | HOBELPILOT<br>VIENNAL |
| Bestand * Information                 |                |                         |   |                       |
| Artikelnummer                         | 70058-00017    | Global 5000 9591, Stuhl |   |                       |
| Filiale                               | 2 - Möbel      |                         |   |                       |
| Lagerplatz                            | B2 - Halle B 2 |                         |   |                       |
| Wareneingang                          | 31.08.2020     | 100                     |   |                       |
|                                       |                |                         |   |                       |
| Lieferant                             | 70058          |                         |   |                       |
| Lieferscheinnummer                    |                |                         |   |                       |
| Lieferschein-Datum                    |                | <u>ज</u> रू             |   |                       |
| Menge                                 |                | 4                       |   |                       |
| Einzel-Einkaufspreis                  |                | 69 ×                    |   |                       |
| Lagerplatzhinweis                     |                |                         |   |                       |
| Wareneingangsmerker                   |                |                         |   |                       |
| Bestandsart                           |                |                         |   |                       |
|                                       |                |                         |   |                       |

Geben Sie . im Feld Wareneingang ein.

Im Feld "Wareneingang" wird ein Datum (TTMMJJJJ) erwartet. Die Eingabe einer Kalenderwoche (KWJJJJ) ist falsch und führt zu Fehlfunktionen im weiteren Programmablauf!

| Mttp://192.168.145.128/csp/mp5/BEWIDATA.mainFrame.cls |                       | ✓ C Suchen             | <u>۹</u> • + ۱ |
|-------------------------------------------------------|-----------------------|------------------------|----------------|
| nte Einrichtung ×                                     |                       |                        |                |
| earbeiten Ansicht Favoriten Extras 7                  |                       |                        |                |
| OBELPILOT Login mp6 🙋 MOBELPILOT Login messe          |                       |                        |                |
| Erfassen Warenbestand admin                           |                       | Suchen (Alt+s)         |                |
| <mark>▼</mark> ] ] ] î ? ← Q ≛ « <                    | : > » 🤮 💐             |                        | MORELPILOT     |
| Bestand * Information                                 |                       |                        |                |
| Artikelnummer                                         | 70058-00017           | Global 5000 9591,Stuhl |                |
| Filiale                                               | 2 - Möbel             | -                      |                |
| Lagerplatz                                            | B2 - Halle B 2        |                        |                |
| Wareneingang                                          | 31.08.2020            | 100                    |                |
|                                                       |                       |                        |                |
| Lieferant                                             | 70058                 | NIEHOFF-KOLLEKTION     |                |
| Lieferscheinnummer                                    |                       |                        |                |
| Lieferschein-Datum                                    |                       | <b>団 平</b>             |                |
| Menge                                                 |                       |                        |                |
| Einzel-Einkaufspreis                                  |                       | 73,00                  |                |
| Lagerplatzhinweis                                     |                       |                        |                |
| Wareneingangsmerker                                   |                       |                        |                |
| Bestandsart                                           |                       |                        |                |
| Bewegungstyp                                          | 11 - Manuelle Bestand | lskorrektur            |                |
| -                                                     |                       |                        |                |
| AZAMA, SI OR 2020, NR 32-NEB accord Development of    |                       |                        |                |

Klicken Sie auf das Eingabefeld Menge.

| Bearbeiten Ansicht Favoriten Extras 7         |                                 |                        |            |
|-----------------------------------------------|---------------------------------|------------------------|------------|
| AÖBELPILOT Login mp6 🗿 MÖBELPILOT Login messe |                                 |                        |            |
| Erfassen Warenbestand admin                   |                                 | Suchen (Alt+s)         | MD         |
| I ■ I I ? ← Q ■ ≪                             | < > » 💦 🔍                       |                        | HOBELPILOT |
| Bestand * Information                         |                                 |                        |            |
| Artikelnummer                                 | 70058-00017                     | Global 5000 9591,Stuhl |            |
| Eiliale                                       | 2 - Möbel                       |                        |            |
| Lagerplatz                                    | B2 - Halle B 2                  |                        |            |
| Wareneingang                                  | 31.08.2020                      | 100                    |            |
|                                               |                                 |                        |            |
| Lieferant                                     | 70058                           | NIEHOFF-KOLLEKTION     |            |
| Lieferscheinnummer                            |                                 |                        |            |
| Lieferschein-Datum                            |                                 | জ্ঞা ক                 |            |
| Menge                                         |                                 |                        |            |
| Einzel-Einkaufspreis                          |                                 | 73,00                  |            |
| Lagerplatzhinweis                             |                                 |                        |            |
| Wareneingangsmerker                           |                                 |                        |            |
| Bestandsart                                   |                                 |                        |            |
| Bewegungstyp                                  | 11 - Manuelle Bestandskorrektur |                        |            |
| _                                             |                                 |                        |            |

## Geben Sie 4 im Feld Menge ein.

|                                                    |                        | * C Suchen                                                                                                    | _ | × ם –<br>¢ ★ ♦ • |
|----------------------------------------------------|------------------------|----------------------------------------------------------------------------------------------------|---|------------------|
| tei Bearbeiten Ansicht Favoriten Extras 7          |                        |                                                                                                    |   |                  |
| MÖBELPILOT Login mp6   MÖBELPILOT Login messe      |                        |                                                                                                    |   |                  |
| Erfassen Warenbestand admin                        | > » 🤗 🔍                | Suchen (Alt+s)                                                                                                  | 2 |                  |
| Bestand * Information                              | TOPER PARTY            | Glabal 5000 9591 Stabl                                                                                          | - |                  |
| Rinde                                              | 70056-00017            |                                                                                                    |   |                  |
|                                                    | 2 - Mobel              |                                                                                                    |   |                  |
| Lagerplatz                                         | D2 - Helle D 2         |                                                                                                    |   |                  |
| wareneingang                                       | 31.08.2020             | in the second second second second second second second second second second second second second second second |   |                  |
|                                                    |                        |                                                                                                    |   |                  |
| Lieferant                                          | 70058                  | NIEHOFF-KOLLEKTION                                                                                              |   |                  |
| Lieferscheinnummer                                 |                        |                                                                                                    |   |                  |
| Lieferschein-Datum                                 |                        | <u> </u>                                                                                                    |   |                  |
| Menge                                              |                        | 4 ×                                                                                                    |   |                  |
| Einzel-Einkaufspreis                               |                        | 73,00                                                                                                    |   |                  |
| Lagerplatzhinweis                                  |                        |                                                                                                    |   |                  |
| Wareneingangsmerker                                |                        |                                                                                                    |   |                  |
| Bestandsart                                        |                        |                                                                                                    |   |                  |
| Bewegungstyp                                       | 11 - Manuelle Bestands | korrektur 🔛                                                                                                    |   |                  |
| VADAN, 31 OR 2008, 16 30 SEE-seyon (Crowderplan Ad |                        |                                                                                                    |   |                  |
|                                                    |                        |                                                                                                    |   |                  |

Klicken Sie auf das Eingabefeld Einzel-Einkaufspreis.

▲ Bitte beachten Sie, dass der hier vom System automatisch eingepflegte Einkaufspreis den Wert widerspiegelt, der zum Zeitpunkt der Bestandserfassung in den Artikel-Stammdaten hinterlegt ist. Hierbei handelt es sich also um den aktuellen Netto/Netto Wiederbeschaffungs-Einkaufspreis. Vor allem bei der Ersterfassung von Warenbeständen ist jedoch darauf zu achten, dass hier der historische Netto/Netto Einkaufspreis eingepflegt wird!

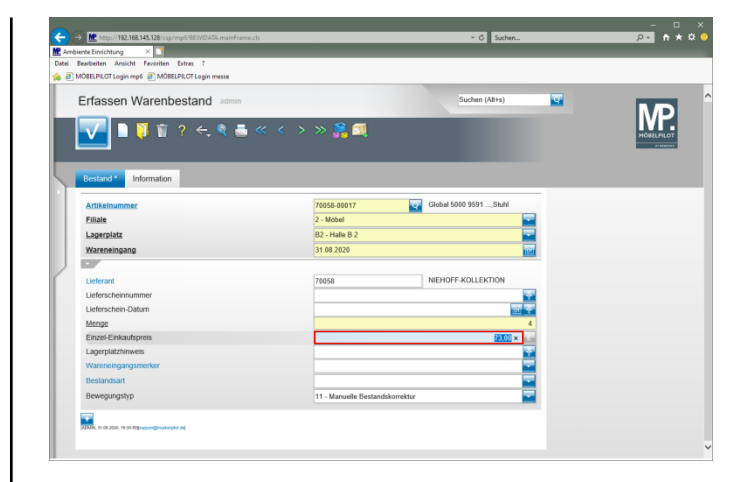

Geben Sie 69 im Feld Einzel-Einkaufspreis ein.

**1.2 Formularreiter: Information** 

|                                                                                                    | 5              | * C Suchen             |                       |            |
|----------------------------------------------------------------------------------------------------|----------------|------------------------|-----------------------|------------|
| ambiente Einrichtung ×                                                                                                    |                |                        |                       |            |
| MÖBELPILOT Login mp6   MÖBELPILOT Login messe                                                                                                    |                |                        |                       |            |
| Erfassen Warenbestand                                                                                                    | 2.5            | Suchen (Al+s)          | <b>0</b>              | MP         |
|                                                                                                    | « <  > » 👫 🛄   |                        |                       | HÖBELPILOT |
| Bestand Information                                                                                                    | 70058.00017    | Global 5010 9591 Stubi |                       |            |
| Filiale                                                                                                    | 2 - Möhel      |                        | -                     |            |
| r nore                                                                                                    | 2 - Model      |                        |                       |            |
| Surger prove                                                                                                    | 02 - Fishe 0 2 |                        |                       |            |
|                                                                                                    | 31.00.2020     |                        | 1523                  |            |
| Provincing                                                                                                    |                |                        | -                     |            |
| Lieferant                                                                                                    | 70058          | NIEHOFF-KOLLEKTION     | -                     |            |
| Lieferant<br>Lieferscheinnummer                                                                                                    | 70058          | NIEHOFF-KOLLEKTION     |                       |            |
| Ueferant<br>Lieferant<br>Lieferscheinummer<br>Lieferschein-Datum                                                                                                    | 70058          | NIEHOFF-KOLLEKTION     |                       |            |
| Ueferant<br>Ueferscheinrummer<br>Ueferschein-Datum<br>Menge                                                                                                    | 70058          | NIEHOFF-KOLLEKTION     |                       |            |
| Leferant<br>Leferant<br>Leferscheinnummer<br>Leferschein Jahrn<br>Menge<br>Einzel-Einkaufspreis                                                                     | 70058          | NEHOFF-KOLLEKTION      |                       |            |
| Uderant<br>Uderscheinnummer<br>Lieferscheinnummer<br>Lieferschein Jahan<br>Mange<br>Einzel-Einkaufgreis<br>Laperplatikhweis                                         | 70058          | NEHOFF-KOLLEKTION      | 2<br>2<br>4<br>4<br>4 |            |
| Institutiongeng<br>Lickeszek<br>Lickeszekeikoummer<br>Lickeszekeikoummer<br>Enkel-Enkolstypens<br>Lagerpatzhinkes<br>Warnensingeginsteker                           | 70058          | NEHOFF-KOLLEKTION      |                       |            |
| Lieferscheinummer<br>Lieferscheinummer<br>Lieferscheinummer<br>Lieferscheinummer<br>Einstelle feinauforens<br>Lagerpfachtnevels<br>Warnnengangumenter<br>Bestandast | 70058          | NEHOFF-KOLLEKTION      |                       |            |

Klicken Sie auf den Formularreiter Information.

| ÖBELPILOT Login myß 🔊 MÖBELPILOT Login messe                                                                                                    |                |                        |           |  |
|----------------------------------------------------------------------------------------------------|----------------|------------------------|-----------|--|
| Erfassen Warenbestand admin                                                                                                    |                | Suchen (Alt+s)         | <b>Q</b>  |  |
| <mark>∨_</mark>                                                                                                    | < > » 🍰 💐 🔓    | 85                     |           |  |
| Bestand * Information                                                                                                    |                |                        |           |  |
| Artikelnummer                                                                                                    | 70058-80017    | Global 5000 9591,Stuhl | _         |  |
| Filiale                                                                                                    | 2 - Möbel      |                        | -         |  |
| Lagerplatz                                                                                                    | B2 - Halle B 2 |                        | -         |  |
| Wareneingang                                                                                                    | 31.08.2020     |                        | <u>61</u> |  |
| Bestellung vom                                                                                                    |                |                        | <b>T</b>  |  |
| AB-Nummer                                                                                                    |                |                        |           |  |
| AB-Datum                                                                                                    |                |                        | 8         |  |
| Rechnungs-Nummer                                                                                                    |                |                        |           |  |
| Rechnungs-Datum                                                                                                    |                |                        | <b>a</b>  |  |
| Interner Text                                                                                                    |                |                        |           |  |
|                                                                                                    |                |                        |           |  |
|                                                                                                    |                |                        | ~         |  |
| Ursnowesauffrag                                                                                                    |                |                        | -         |  |
| outprovide and a second second s |                |                        | -         |  |

Klicken Sie auf das Eingabefeld Rechnungs-Nummer.

| Image: http://192.168.145.128/csp/mp5/BEWIDATA.mainFrame.cls                                                                                                    |                  | - C Sucher         | <br>₽ n ★ ¢ |
|----------------------------------------------------------------------------------------------------|------------------|--------------------|-------------|
| Bentetinchtung ×                                                                                                    |                  |                    |             |
| MÖBELPILOT Login meß MÖBELPILOT Legin messe                                                                                                    |                  |                    |             |
| Erfassen Warenbestand admin                                                                                                    |                  | Suchen (Alt+s)     | MP          |
| Image: A state of the state of the state | < > » 🎇 🚉 🛄 🔝    |                    | MORELPILOT  |
| Bestand * Information                                                                                                    |                  |                    |             |
| Artikelnummer                                                                                                    | 70058-00017 Glob | al 5000 9591,Stuhl |             |
| Filiale                                                                                                    | 2 - Mobel        |                    |             |
| Lagerplatz                                                                                                    | B2 - Halle B 2   |                    |             |
| Wareneingang                                                                                                    | 31.08.2020       | 100                |             |
|                                                                                                    |                  |                    |             |
| Bestellung vom                                                                                                    |                  | 100                |             |
| AB-Nummer                                                                                                    |                  |                    |             |
| AB-Datum                                                                                                    |                  | 100                |             |
| Rechnungs-Nummer                                                                                                    |                  |                    |             |
| Rechnungs-Datum                                                                                                    |                  | 100                |             |
| Interner Text                                                                                                    |                  |                    |             |
|                                                                                                    |                  |                    |             |
|                                                                                                    |                  | ~                  |             |
| Ursprungsauffrag                                                                                                    |                  |                    |             |
|                                                                                                    |                  |                    |             |
| Ursprungsposition                                                                                                    |                  |                    |             |

Geben Sie 548392 im Feld Rechnungs-Nummer ein.

| biente Einrichtung ×                           |                | _                      |          |            |
|------------------------------------------------|----------------|------------------------|----------|------------|
| Bearbeiten Ansicht Favoriten Extras 7          |                |                        |          |            |
| MOBELPILOI Login mp6 al MOBELPILOI Login messe |                |                        |          |            |
| Erfassen Warenbestand admin                    |                | Suchen (Alt+s)         | <b>Q</b> |            |
|                                                |                |                        |          | MP         |
| 🔽 🗎 🎙 🗊 ? 🗧 🧶 🛎 «                              | < > > 🎇 🚉 🛄 📑  |                        |          | HÖBELPILOT |
| Bestand * Information                          |                |                        |          |            |
| Artikelnummer                                  | 70058-00017    | Global 5000 9591,Stuhl |          |            |
| Filiale                                        | 2 - Möbel      |                        |          |            |
| Lagerplatz                                     | B2 - Halle B 2 |                        |          |            |
| Wareneingang                                   | 31.08.2020     | 10                     |          |            |
|                                                |                |                        |          |            |
| Bestellung vom                                 |                | 1                      |          |            |
| AB-Nummer                                      |                |                        |          |            |
| AB-Datum                                       |                | 6                      |          |            |
| Rechnungs-Nummer                               | 548392         | ×                      |          |            |
| Rechnungs-Datum                                |                | 6                      |          |            |
| Interner Text                                  |                | l,                     | 2        |            |
|                                                |                |                        |          |            |
|                                                |                |                        |          |            |
| Ursprungsauffrag                               |                |                        | -        |            |
| Ursprungsposition                              |                |                        |          |            |
|                                                |                |                        |          |            |

Klicken Sie im Feld **Rechnungs-Nummer** auf den Hyperlink **Datum**.

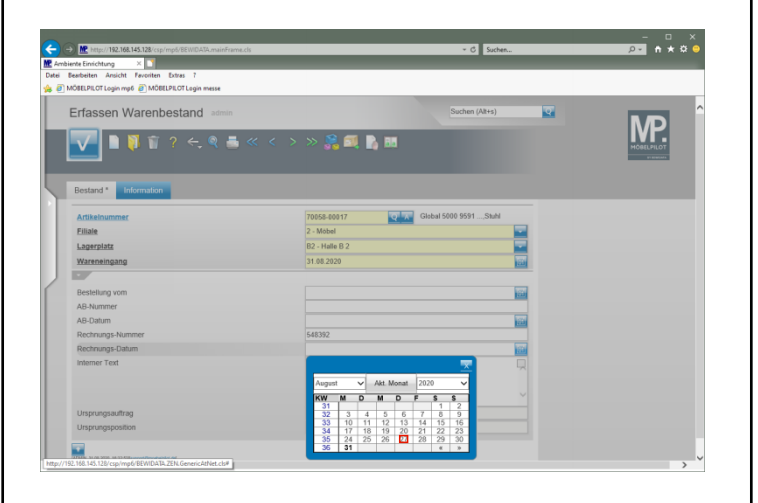

Klicken Sie im Kalender auf den 27.

| siente Einrichtung ×                          |                      |                 |           |
|-----------------------------------------------|----------------------|-----------------|-----------|
| Bearbeiten Ansicht Favoriten Extras 7         |                      |                 |           |
| MÖBELPILOT Login mp6 👩 MÖBELPILOT Login messe |                      |                 |           |
| Erfassen Warenbestand admin                   |                      | Suchen (Alt+s)  |           |
| 🔽 🗎 🔋 🗊 ? 🗲 🍭 🎩 «                             | < > » 👫 🔍 🖪 🖬        |                 | монецинот |
| Bestand * Information                         |                      |                 |           |
| Artikelnummer                                 | 70058-00017 Global 5 | 5000 9591,Stuhl |           |
| Filiale                                       | 2 - Möbel            |                 |           |
| Lagerplatz                                    | B2 - Halle B 2       | -               |           |
| Wareneingang                                  | 31.08.2020           | 100             |           |
|                                               |                      |                 |           |
| Bestellung vom                                |                      | 161             |           |
| AB-Nummer                                     |                      |                 |           |
| AB-Datum                                      |                      | 153             |           |
| Rechnungs-Nummer                              | 548392               |                 |           |
| Rechnungs-Datum                               | 27.08.2020           | IGA             |           |
| Interner Text                                 |                      |                 |           |
|                                               |                      |                 |           |
|                                               |                      |                 |           |
|                                               |                      |                 |           |
| Ursprungsaumrag                               |                      |                 |           |
| Unsprungsposition                             |                      |                 |           |
|                                               |                      |                 |           |

Klicken Sie auf die Schaltfläche Speichern.